# オンデマンドプリントの使い方

#### ①チャージ機で印刷専用のポイントを購入します。 ②PCから印刷ジョブを指示します。

学内設置のPCにログインして、各アプリケーションから文書の印刷操作を行います。

印刷時に指定するプリンター

WinODP・・・・通常使うプリンター

WinODPsub・・・ 上記プリンターで正常に印刷できない場合に使うプリンター

- ・ 料金は、「ページ単位」で必要になります。
- 51枚以上の印刷物は自動的にキャンセルされ、複合機上に表示されません。

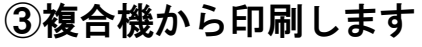

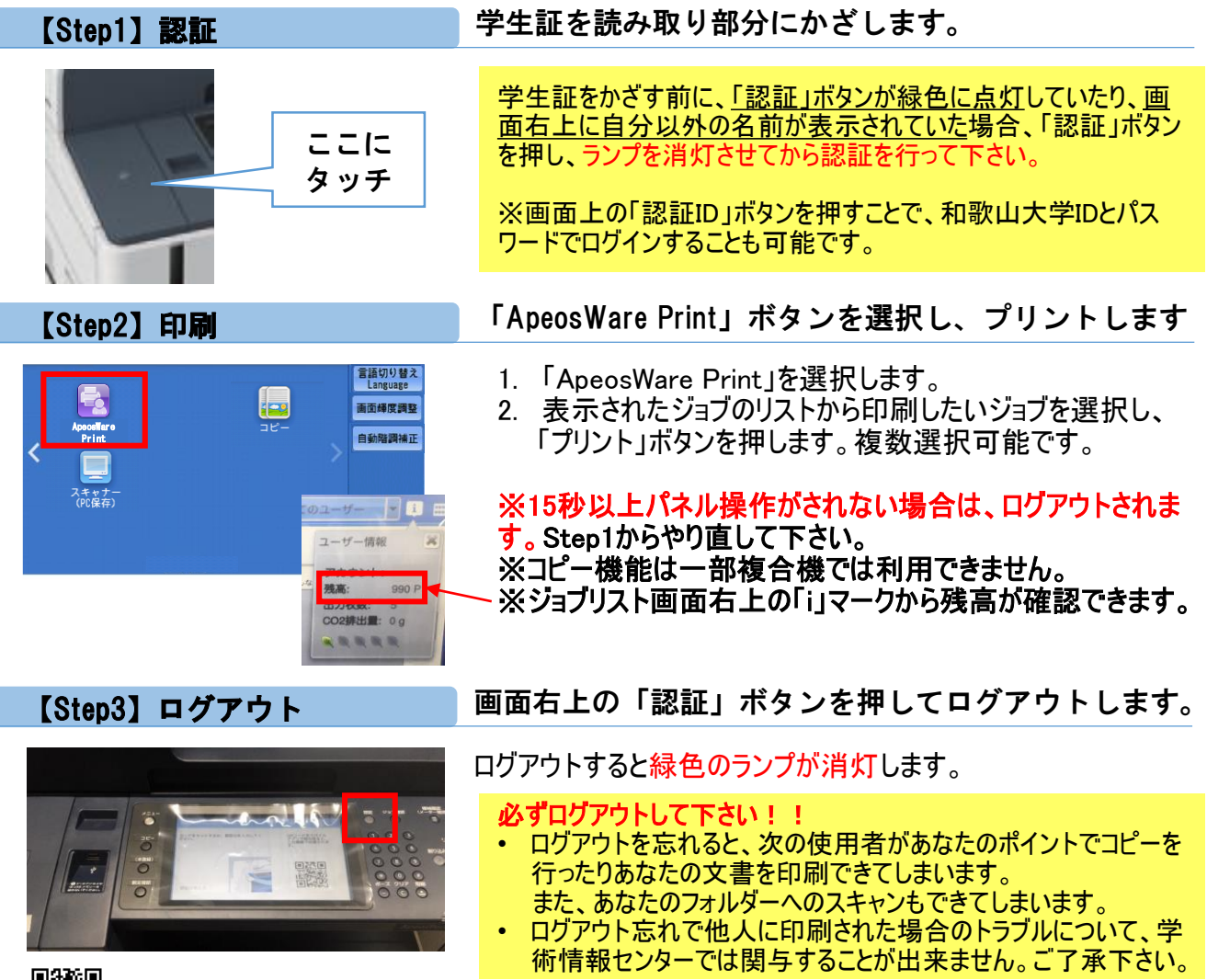

Webサイト: http://www.wakayama-u.ac.jp/aic/service/printer.html

# Webプリントの使い方

#### (1)チャージ機で印刷専用のポイントを購入します。 ②Webプリントシステムから印刷ジョブをアップロードします。

#### 【Step1】ログイン

Webプリントシステムにログインします。

Webブラウザより「https://print.center.wakayama-u.ac.jp/Login」にアクセスし、 ユーザーID(和歌山大学ID)とパスワードを入力し、「ログイン」ボタンを押します。

| ApeosWare Management Suite      | FUJI XeroX 🌒 |  |
|---------------------------------|--------------|--|
| 圖 ログイン                          |              |  |
| コーザーID                          |              |  |
|                                 |              |  |
|                                 | <b>ログイン</b>  |  |
| 0Fuji Xerox Co., Ltd. 2009-2017 |              |  |

- 料金は、「ページ単位」で必要です。
- 51枚以上の印刷物は自動的にキャンセルされ、複合機上に表示されません。

【Step2】Webプリントを選択

Webプリントボタンを押します。

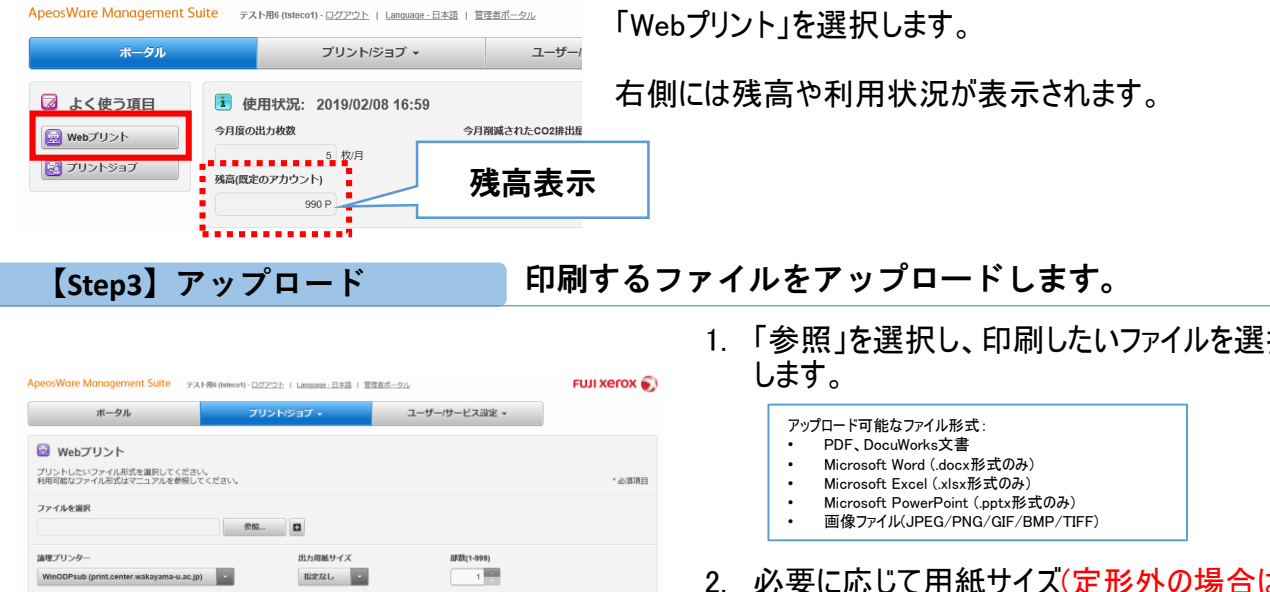

| ボータル                                                  | プリント/ジョブ +  | ユーザー/サービス設定 -                                                                                                    |        |
|-------------------------------------------------------|-------------|----------------------------------------------------------------------------------------------------|--------|
| 🗟 Webプリント                                             |             |                                                                                                    |        |
| プリントしたいファイル形式を選択してください。<br>利用可能なファイル形式はマニュアルを参照してください |             |                                                                                                    | • 必須項目 |
| ファイルを選択                                               | \$2M        |                                                                                                    |        |
| 論理プリンター                                               | 出力用紙サイズ     | 品F放(1-999)                                                                                                    |        |
| WinODPsub (print.center.wakayama-u.ac.jp)             | 指定なし、       | 1                                                                                                    |        |
| カラーモード                                                | 画面          |                                                                                                    |        |
| 🥐 🔾 白魚                                                | <b>三</b> PH | in the second second seco |        |
| ◎ 白黒                                                  | () 両        | 南(長辺とじ)                                                                                                    |        |
|                                                       | ා ක         | 面(短辺とじ)                                                                                                    |        |

- 1. 「参照」を選択し、印刷したいファイルを選択
- 2. 必要に応じて用紙サイズ(定形外の場合は <u>必須</u>)やカラーモード、両面印刷、部数を選 択します。
- 3. 「プリント」ボタンを押します。

※「プリント」ボタンを押した後、「成功」と表示されれば、 印刷物が受付されています。 ※51枚以上の印刷物は、「成功」と表示されますがその 後自動キャンセルされますのでご注意ください。

#### ③複合機から印刷します。 複合機の操作方法は「オンデマンドプリントの使い方」と同じです。 ■3**‰**回

Webサイト: http://www.wakayama-u.ac.jp/aic/service/printer.html

# スキャンの使い方

①複合機にログインします。 ※スキャン操作にはポイントは不要です。

#### 【Step1】認証

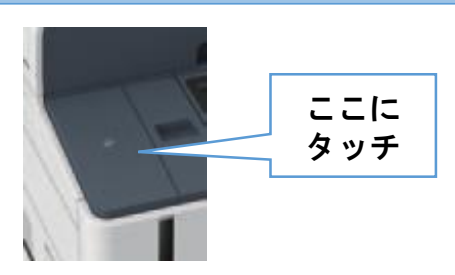

学生証を読み取り部分にかざします。

学生証をかざす前に、「認証」ボタンが<u>緑色に点灯していた場合</u>、 「認証」ボタンを押し、**ランプを消灯させてから認証を行って下さい。** 

※図書館に設置されている複合機ではスキャンできません。

### ②スキャン操作を行います。

【Step2】スキャン

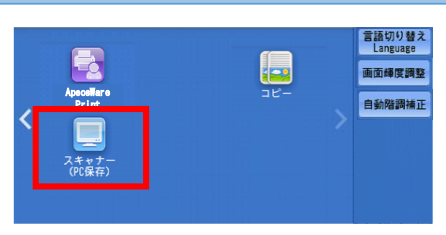

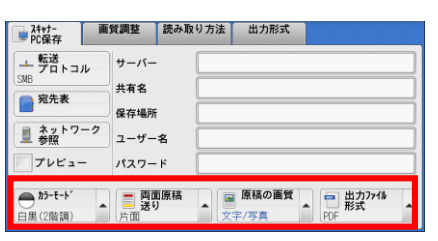

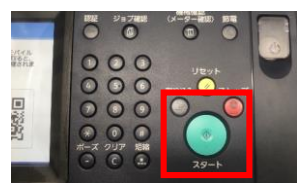

- 「スキャナー(PC保存)」ボタンを選択します。
- 「スキャナー(PC保存)」を選択します。
  ユーザ名に自分の和歌山大学IDが表示されていることを 確認し、パスワードを入力します。
- 2. カラーモードや出力ファイル形式など設定します。

#### ※15秒以上パネル操作がされない場合は、ログアウトされま す。Step1からやり直して下さい。

3. 設定完了後、「スタート」ボタンを押します。

※スキャンによる出力ファイルは、共有ファイルサーバ上の個人ファイル領域(H:ドライブ)内「MyScan」に保存されます。 共有ファイルサーバへのアクセス方法は下記を参照ください。 http://www.wakayama-u.ac.jp/limited/aic/sv/fs

【Step3】ログアウト

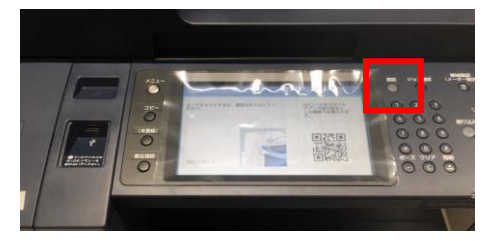

画面右上の「認証」ボタンを押してログアウトします。

ログアウトすると緑色のランプが消灯します。

#### 必ずログアウトして下さい!!

- ログアウトを忘れると、次の使用者があなたのポイントでコピーを 行ったりあなたの文書を印刷できてしまいます。 また、あなたのフォルダーへのスキャンもできてしまいます。
- ・ ログアウト忘れで他人に印刷された場合のトラブルについて、学
  - 術情報センターでは関与することが出来ません。ご了承下さい。

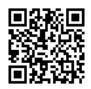

# USBプリント及びUSBスキャンの使い方

①プリントする場合はチャージ機で印刷専用のポイントを購入します。
 ②複合機にログインします。 ※スキャン操作にはポイントは不要です。

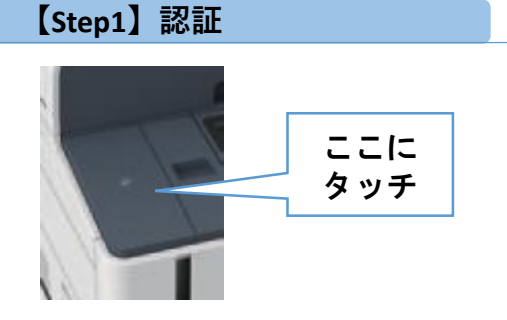

学生証を読み取り部分にかざします。

学生証をかざす前に、「認証」ボタンが<u>緑色に点灯していた場合、</u> 「認証」ボタンを押し、ランプを消灯させてから認証を行って下さい。

※図書館に設置されている複合機ではスキャンは利用できません。

## ③USBメモリーを挿入し、操作します。

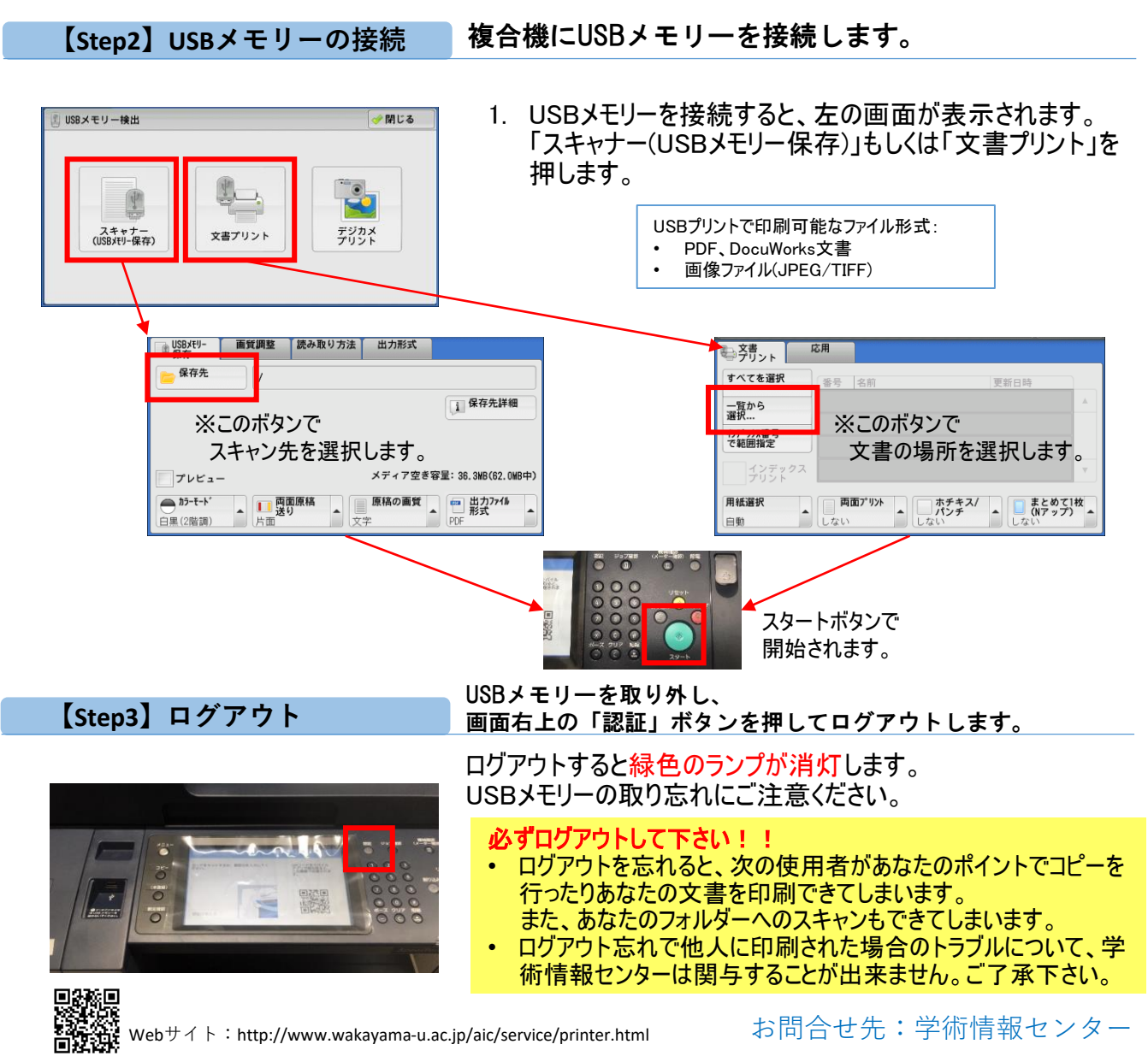

## ポイントチャージ方法

## 【Step1】認証

■チャージ機に学生証をかざして下さい。

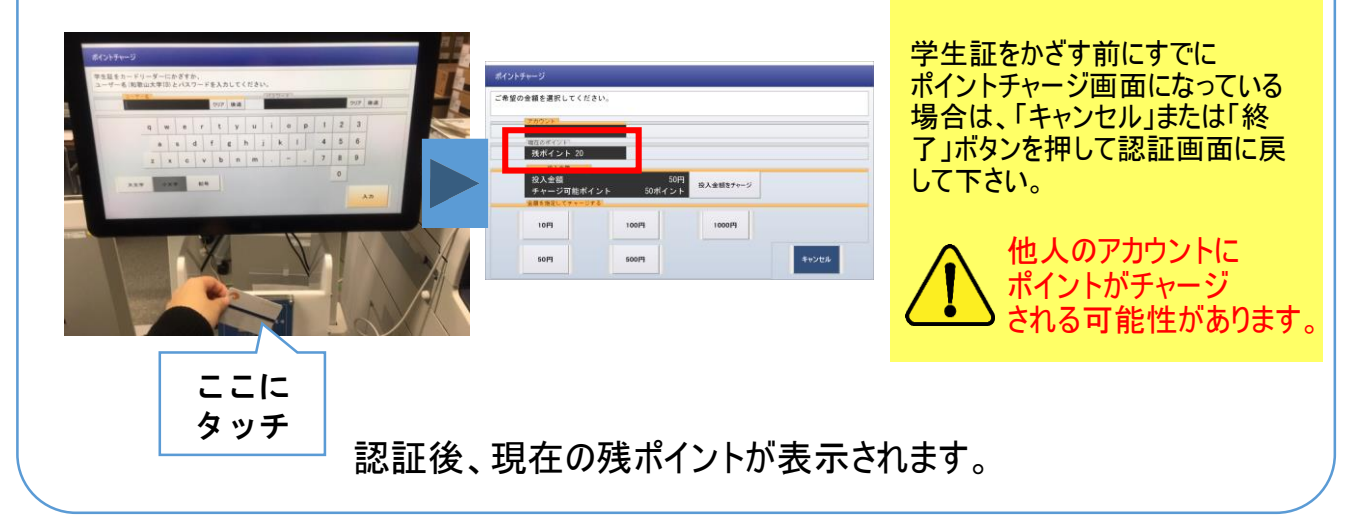

## 【Step2】チャージ

■硬貨または紙幣を投入し、チャージするポイントを選択し「チャージ」ボタンを押して下さい。

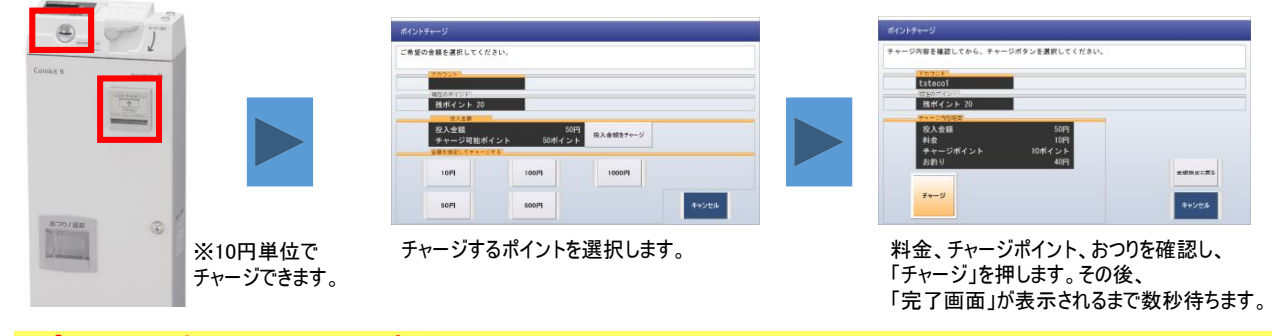

ポイントの払い戻しは出来ません!! ・卒業間近など、その後の利用がなくなる場合はご注意下さい。

#### ポイントは下記の複合機でしか使えません!!

 大学会館1F 第1食堂、東3号館4Fホール、西3号館2F 演習室(D)、北1号館3F A301、 西5号館(図書館)1F ラーニングコモンズ、西5号館(学術情報センター)1F 第4演習室

## 【Step3】終了

■「終了」または「キャンセル」ボタンを押して下さい。おつりの取り忘れにご注意ください。

釣り銭切れやエラーが発生する場合は、もう一台のチャージ機でチャージしてください。 設置場所:大学会館1F 第1食堂、西5号館(図書館)1F ラーニングコモンズ